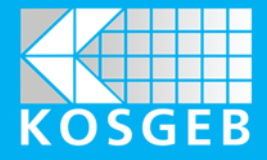

# KÜRESEL REKABETÇİLİK DESTEK PROGRAMI BAŞVURU KILAVUZU

Versiyon 1.0

OCAK 2025

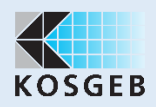

# KOSGEB KÜRESEL REKABETÇİLİK DESTEK PROGRAMI BAŞVURU KILAVUZU

# İÇİNDEKİLER

| 1. GiRiŞ                                              | 1  |
|-------------------------------------------------------|----|
| 2. AMAÇ VE KAPSAM                                     | 2  |
| 3. BAŞVURU KOŞULLARI                                  |    |
| 3.1. Proje Başvuru Tarihleri                          |    |
| 3.2. Proje Başvurusu Nasıl Yapılır                    |    |
| 3.3. Kimler Başvurabilir?                             |    |
| 4. PROJE HAZIRLANIRKEN NELERE DİKKATE EDİLMELİDİR?    | 5  |
| 5. BAŞVURU EKRANLARI                                  | 7  |
| 5.1. KOSGEB İnternet Sitesi ve E-Devlet Kapısı        | 7  |
| 5.2. Vergi Numarası ile Giriş ve Taahhütname Onayları | 9  |
| 5.3. Finansal Kuruluş Bilgileri                       |    |
| 5.4. Başvuru Koşulları İle ilgili Ekranlar            |    |
| 5.5. İşletmenin Sahip Olduğu Belgeler/Sertifikalar    | 15 |
| 5.6. Beklenen Sonuçlar                                |    |
| 5.7. Proje Bilgi Dokümanı                             | 19 |
| 5.8. Giderler ve Teklifler                            | 21 |
| 5.9. Projenin Finansmanı                              | 25 |
| 5.10 Ek Belgeler                                      |    |
| 6. KÜRESEL REKABETÇİLİK DESTEK PROGRAMI ŞÜREÇ AKIŞI   |    |
| 7. SONUÇ                                              |    |

# 1. GİRİŞ

Küresel Rekabetçilik Destek Programı, Küçük ve Orta Ölçekli İşletmeleri Geliştirme ve Destekleme İdaresi Başkanlığı (KOSGEB) tarafından, işletmelerin küresel rekabet ortamında daha dayanıklı olmalarını ve rekabet avantajı elde etmelerini sağlamak amacıyla; yenilikçi ürünlerin geliştirilmesi, inovasyon faaliyetleri ile geliştirilmiş ürünlerin üretimi ve ticarileştirilmesi, üretim süreçlerinin optimize edilmesi ve verimliliğin artırılması, tedarik zinciri yönetiminin güçlendirilmesi, yeni teknolojileri etkin kullanmalarının sağlanması, küresel iş birlikleri ile küresel pazarlar içerisinde yer almaları gibi stratejileri içeren projelerinin desteklenmesini amaçlamaktadır.

Bu başvuru kılavuzu, Küresel Rekabetçilik Destek Programı çerçevesinde işletmelerin destek başvurularını doğru ve eksiksiz bir şekilde gerçekleştirmeleri için rehberlik etmektedir. Kılavuz, başvuru sürecinin tüm aşamalarını, gerekli belgeleri ve değerlendirme koşullarını ayrıntılı olarak açıklamakta, işletmelerin programdan azami ölçüde faydalanmasını sağlamayı hedeflemektedir.

Başvuru sahipleri, kılavuzda belirtilen yönergeleri dikkatlice inceleyerek, destek programının gerekliliklerine uygun şekilde projelerini hazırlamalı ve belirlenen süreçleri titizlikle takip etmelidir.

Kılavuz, başvuru sürecine dair soru işaretlerini gidermeyi ve işletmelere yol göstermeyi amaçlayan temel bir kaynak niteliğindedir.

Bu kılavuzun içeriği ile KOSGEB'in resmi belge ve uygulama yöntemleri arasında farklılıklar olması durumunda resmi belgeler ve uygulamalar esastır.

Desteğe ilişkin mevzuata <u>www.kosgeb.gov.tr</u> adresindeki "Destekler" menüsünde "Küresel Rekabetçilik Destek Programı" alt başlığı seçilerek ulaşılabilecektir.

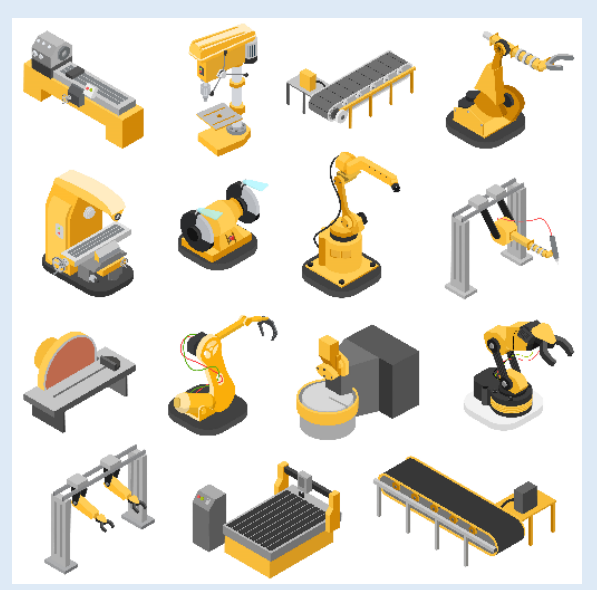

# 2. AMAÇ VE KAPSAM

Kılavuz KOBİ'lerin Küresel Rekabetçilik Destek Programı kapsamında yapacakları başvuruların daha kolay ve hızlı bir şekilde tamamlanmasını sağlamayı amaçlar.

Programın temel amacı KOBİ'lerin küresel rekabet ortamında daha dayanıklı olmalarını ve rekabet avantajı elde etmelerini sağlamaktır.

Destek programı kapsamında işletmelerin makine, teçhizat ve kalıp, yazılım, personel, hizmet alımı giderleri için finansal kuruluşlardan kullanacakları kredinin faiz/kar payı giderlerine Küresel Rekabetçilik Destek Programı Uygulama Esasları ve finansal kuruluşlarla imzalanan protokol hükümleri kapsamında geri ödemesiz destek sağlanır.

Destekleme kararı alınan işletmelerin kefalet şirketlerinden kefalet kullanmaları sağlanır. Kefalet kullanımına ilişkin konular kefalet şirketleri ile imzalanan protokolde belirlenir.

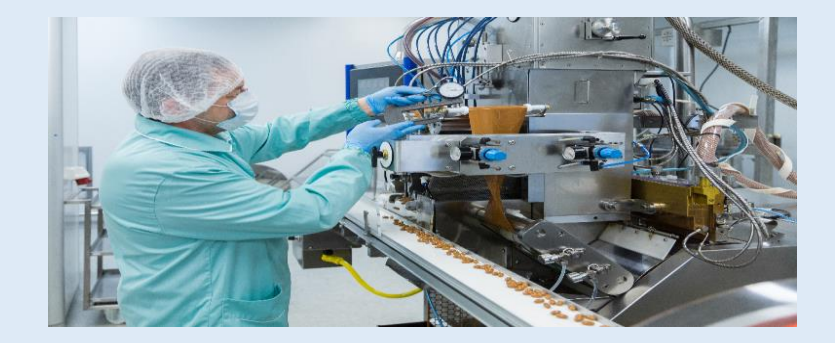

# 3. BAŞVURU KOŞULLARI

### 3.1. Proje Başvuru Tarihleri

• Program kapsamında işletme, sürekli başvuru yapabilir. Proje başvuruları KOBİ Bilgi Sistemi üzerinden alınacaktır. Başvuru Formu veya eklerinin çıktısının teslim edilmesi gerek<u>me</u>mektedir.

• İşletme; başvuru, başvuru kontrolü, mali analiz, teknik inceleme, kurul ve jüri toplantılarını takip etmeli, KOBİ Bilgi Sistemi ara yüzü ve e-posta adresi üzerinden yapılacak bildirimleri izlemelidir.

#### 3.2. Proje Başvurusu Nasıl Yapılır

• Küresel Rekabetçilik Destek Programından yararlanmak isteyen işletme; Başkanlık tarafından ilan edilen başvuru koşullarını sağlıyor ise, Küresel Rekabetçilik Destek Programı Proje Başvuru Formunu KOBİ Bilgi Sistemi üzerinden elektronik ortamda doldurur.

- KOBİ Bilgi Sistemine KOSGEB Veri Tabanına kayıtlı işletmeler e-devlet üzerinden girebilir.
- Proje Başvuru Formunun 2.1-2.20 arasındaki bölümleri için sistemdeki bağlantı noktasından şablon doküman indirilir ve bilgisayarda doldurularak sisteme başvuru eki olarak yüklenir.
- KOBİ, Küresel Rekabetçilik Destek Programı Proje Başvuru Formunda "Ekler" kısmında belirtilen belgeleri KOBİ Bilgi Sistemine yükler ve başvurusunu onaylar.

#### 3.3. Kimler Başvurabilir?

- İşletmenin; sistemde kayıtlı, aktif durumda ve İşletme Beyanının güncel olması gerekir.
- İşletmenin Limited veya Anonim şirket statüsünde olması gerekir.

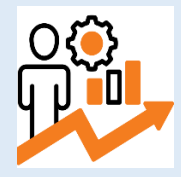

- Aşağıda yer alan kriterlerden herhangi birini sağlayan işletmeler Küresel Rekabetçilik Destek Programından yararlanabilir:
  - Hızlı büyüyen işletmelerde, orta yüksek ve yüksek teknoloji düzeyinde faaliyet gösteren ve son üç yıl içerisinde her yıl bir önceki yıla göre ihracatını artıran,
  - ✓ Hızlı büyüyen işletmelerde, son üç yıl içerisinde her yıl bir önceki yıla göre ihracatını ve Ar-Ge harcamasını artıran,
  - Yüksek teknoloji düzeyinde faaliyet gösteren, orta ölçekli, Teknoloji Odaklı Sanayi Hamlesi Programı kapsamında Sanayi ve Teknoloji
     Bakanlığı tarafından tebliğ ile belirlenen öncelikli ürünler listesindeki ürünlere ilişkin faaliyet gösteren,
  - ✓ Turcorn 100 Programı kapsamına alınan.

İşletmenin sınıfı, başvuru formunun işletme tarafından ilk onaylandığı tarihteki bilgileri esas alınarak belirlenir. Onay tarihinden sonraki sınıf değişiklikleri dikkate alınmaz.

Hızlı büyüyen işletme olma durumu belirlenirken başvuru sahibi işletmenin resmi kayıtlardaki verileri esas alınır. (*Hızlı büyüyen işletme: Hesaplamaya esas başlangıç yılında çalışan sayısı en az 10 olan (3600 prim-gün) ve üç yıllık periyotta çalışan sayısı veya net satışlar için yıllık ortalama %10 ve üzerinde büyüyen işletmeleri ifade eder.*)

Başvuru formunun işletme tarafından ilk onaylandığı tarihte faaliyet gösterdiği sektör bilgileri esas alınır.

Teknoloji düzeyleri Küresel Rekabetçilik Destek Programı Teknoloji Düzeyi Sınıflandırma Tablosuna göre belirlenir.

Yüksek teknoloji düzeyinde faaliyet gösteren, orta ölçekli, Teknoloji Odaklı Sanayi Hamlesi Programı kapsamında Sanayi ve Teknoloji Bakanlığı tarafından tebliğ ile belirlenen öncelikli ürünler listesindeki ürünlere ilişkin faaliyet gösteren işletmelerin başvuru tarihi itibari ile geçerli Sanayi Sicil Belgesine sahip olması gerekir. Sanayi Sicil Belgesinde yer alan üretim konularından herhangi birinin öncelikli ürünler listesindeki ürünlere ilişkin üretim konularından herhangi birinin öncelikli ürünler listesindeki ürünlere ilişkin üretim konularından herhangi birinin öncelikli ürünler listesindeki ürünlere ilişkin üretim konularından herhangi birinin öncelikli ürünler listesindeki ürünlere ilişkin üretim konuları arasında yer alması gerekmektedir.

Turcorn 100 Programı kapsamında başvuran işletmelerin, bu durumu Sanayi ve Teknoloji Bakanlığından alacakları yazı ile belgelendirmeleri gerekir. (*Turcorn 100 Programı:* Türkiye teknoloji ekosisteminin uluslararası alanlarda bilinirliğine olumlu katkı sağlayacak, Türk girişimlerine ve girişimci adaylarına ilham olacak ve örnek teşkil edecek girişimlerin desteklenmesi amacıyla Sanayi ve Teknoloji Bakanlığı tarafından yürütülen programı ifade eder.)

# 4. PROJE HAZIRLANIRKEN NELERE DİKKATE EDİLMELİDİR?

**Proje**, tanımlanmış özgün hedeflere ulaşmak için belirlenen zaman akışı içinde tamamlanması gereken bir dizi görevler bütünüdür. Ayrıca proje aşağıdaki etkinliklerden oluşur.

- ✓ Proje ekibi ve paydaş yönetimi
- ✓ Faaliyet-zaman planlanması
- ✓ Bütçe ve kaynak yönetimi
- İletişim ve bilgi yönetimi
- ✓ Uygulama ve izleme
- ✓ Sonuçların değerlendirilmesi

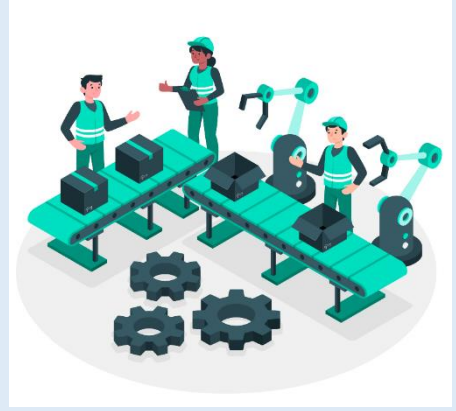

Tek bir etkinlik proje olarak değerlendirilemez. Proje, birkaç etkinliğin bir araya gelmesiyle, bazı sonuçların elde edilmesi ve bu sonuçlar aracılığıyla proje amacına ulaşılmasını sağlamalıdır. Elde edilen sonuçların ölçülebilir ve sürdürülebilir olması gerekir.

Yalnızca bir mal veya hizmetin teminine yönelik bir faaliyet proje olarak sunulmamalıdır, bu tür bir çalışma ancak proje kapsamındaki faaliyetlerden biri olabilir.

#### Proje hazırlamanın temel adımları;

• KOSGEB tarafından ilan edilen proje dokümanları okunmalı, bu kapsamda sunulabilecek proje ile ilgili karar verilerek proje hazırlanır.

• Proje temel kurgusu, belirli bir gider ve ihtiyaçtan yola çıkılarak değil açıklanan uygun proje konuları ile işletmenin mevcut durum ve hedeflerinin eşleştiğinden emin olunduktan sonra, **amaç > hedef > faaliyet > faaliyet ile ilişkili gider** sıralaması ile oluşturulmalı ve sonra detaylandırılmalıdır.

• Projenin, net olarak tanımlanmış, açık olarak ifade edilmiş ve okunduğunda farklı anlamlar çağrıştırmayacak bir amacı olmalıdır. Amacınız soyut ve ulaşılamaz değil; ulaşılabilir, gerçekçi ve somut çıktılar üreten nitelikte olmalıdır.

• Proje amacını gerçekleştirmek için **hedefler** ve bu hedeflere ulaşmak için **planlanmış faaliyetler** ve bu faaliyetlere ilişkin **beklenen sonuçlar** tanımlanmalıdır. Faaliyetler, gerçekleştirilme sırasına göre yazılmalıdır. Faaliyetlerin birbirleri ile ilişkisinin kurulması ve proje önerisinde bunun

gösterilmesi önemlidir. Proje kapsamında geliştirilecek olan faaliyetler birbirini izlediği gibi bazı faaliyetlerin eş zamanlı olarak gerçekleştirilmesi de mümkün olabilir.

• Belirlenen proje amacı için gerçekleştirilecek faaliyetlerin listelenerek önceliklendirilmesi ve bu faaliyetler gerçekleştirilirken kullanılacak yöntemlerin proje amaçlarına ulaşmak için doğru seçilmiş olması gerekmektedir. Belirlenen faaliyetler, faaliyet-zaman planı ve bütçe için temel oluşturacaktır.

• Projenin başarı ile tamamlanabilmesi için en önemli hususlardan biri proje ekibinin doğru şekilde belirlenmesidir. Proje ekibi belirlenirken, projenin konusuna ve amaçlarına uygun beceri/uzmanlığa sahip olan kişiler seçilmelidir.

• Proje için belirlenen süre, proje kapsamında gerçekleştirilmesi planlanan faaliyetlerin tamamlanma zamanı ile uyumlu olmalıdır.

• Faaliyetler satırlarına gider ismi yazılmamalıdır. Gider sadece bir faaliyetin gerçekleştirilmesi için satın alınacak ürün veya hizmetlerin adıdır.

Yanlış anlaşılan proje faaliyetine örnek: CNC Dik İşleme tezgâhı satın alımı veya Bilgisayar Mühendisi istihdamı

Doğru proje faaliyeti: Talaşlı işleme hattına otomasyon kabiliyeti kazandırılacaktır

"Talaşlı işleme hattına otomasyon kabiliyeti kazandırılacaktır" faaliyeti ile ilgili olarak gider adı: CNC Dik İşleme tezgâhı satın alımı ve /veya Bilgisayar mühendisi istihdamı şeklinde bütçe kısmında yazılabilir

• Proje metninin yazılımına geçilmeden önce proje başvuru formunun tamamı gözden geçirilerek her bir bölüme bölüm başındaki açıklamalara uygun olarak neler yazılacağı tasarlanmalıdır. Bu şekilde tekrarlardan kaçınılmış olacak ve her açıklama uygun proje bölüm başlığı altına konumlandırılmış olacaktır.

• Proje Başvuru Formuna yazılacak her bilgi değerlendirmeye esas teşkil edecek olup formun her bir bölümünde yer verilecek bilgilerin dikkatle hazırlanması gerekmektedir.

#### 2025 Versiyon 1.0

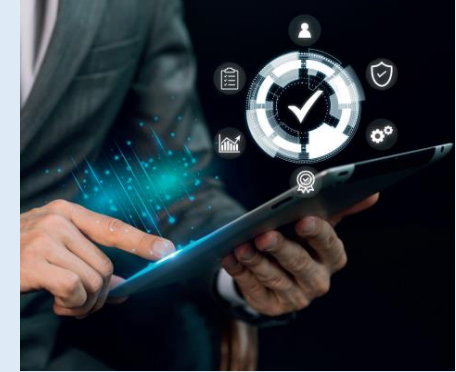

# 5. BAŞVURU EKRANLARI

Proje Başvuru Formu doldurulacağı ortam bakımından iki kısımdan oluşur. Ana doküman KOBİ Bilgi Sistemi üzerinden çevrim içi olarak doldurulur.

#### 5.1. KOSGEB İnternet Sitesi ve E-Devlet Kapısı

• <u>www.kosgeb.gov.tr</u> adresinden e-hizmetler sekmesine tıklanır

|                                                                                                    | f 🗙 🖸 🗈                                                                                                    | in 📞 🖽                                 |                       |           | Q Site içi arama                                  |
|----------------------------------------------------------------------------------------------------|----------------------------------------------------------------------------------------------------|----------------------------------------|-----------------------|-----------|---------------------------------------------------|
|                                                                                                    | KOSGEB                                                                                                    | KURUMSAL 🗸 🛛 DUYURUL                   | .AR∽ DESTEKLER∽ KOBİ∨ | iletişim~ | I.C. SANAYİ VE<br>TEKNOLOJI BAKANLIĞI<br>HIRILESI |
| Hizmetlerimiz sek                                                                                         | mesinden basvuru yapı                                                                                                    | lacak destek progra                    | amı secilir           |           |                                                   |
|                                                                                                    |                                                                                                    | ···· ··· · · · · · · · · · · · · · · · |                       |           |                                                   |
| Hizmetlerimiz                                                                                             |                                                                                                    |                                        |                       | Q Hızlıca | ulaşmak için arama yapınız.                       |
|                                                                                                    |                                                                                                    |                                        |                       |           |                                                   |
| Kapasite Gelistirme                                                                                       | Destek Programi                                                                                                    |                                        |                       |           |                                                   |
| C Kapasite Geliştiri                                                                                      | ne Destek Programi Basvurusu                                                                                                    |                                        |                       |           |                                                   |
| Tupusice deligari                                                                                         |                                                                                                    |                                        |                       |           |                                                   |
| Küresel Rekabetçili                                                                                       | k Destek Programı                                                                                                    | <u> </u>                               |                       |           |                                                   |
| 😂 Küresel Rekabete                                                                                        | ilik Destek Programı Başvurusu                                                                                                    | <b>_</b>                               |                       |           |                                                   |
|                                                                                                    |                                                                                                    |                                        |                       |           |                                                   |
| Girişimci Destek Pr                                                                                       | ogramı                                                                                                    |                                        |                       |           |                                                   |
| <b>Girişimci Destek Pr</b><br>C Girişimci Destek                                                          | pgrami<br>Programi                                                                                                    |                                        |                       |           |                                                   |
| Girişimci Destek Pr<br>C Girişimci Destek                                                                 | sgramı<br>Programı                                                                                                    |                                        |                       |           |                                                   |
| Girişimci Destek Pr<br>C Girişimci Destek<br>Deprem Sonrası Ca                                            | əgramı<br>Programı<br>Nanma Destek Programı Başvuruları<br>Nikro, Küçük Vo Octo Ölcoldi İslətmələrin Cəntər                             | anari Dastek Brancara Banaunuu         |                       |           |                                                   |
| Girişimci Destek Pr<br>C Girişimci Destek<br>Deprem Sonrası Ca<br>C Deprem Sonrası                        | s <b>gramı</b><br><sup>P</sup> rogramı<br><b>Ilanma Destek Programı Başvuruları</b><br>Mikro, Küçük Ve Orta Ölçekli İşletmelerin Canlar | ıması Destek Programı Başvurusu        |                       |           |                                                   |
| Girişimci Destek Pr<br>C Girişimci Destek<br>Deprem Sonrası Ca<br>C Deprem Sonrası<br>Yeşil Sanayi Destek | əgramı<br>Programı<br>nlanma Destek Programı Başvuruları<br>Mikro, Küçük Ve Orta Ölçekli İşletmelerin Canlar<br>Programı                | ıması Destek Programı Başvurusu        |                       |           |                                                   |

7

E-Devlet Kapısı üzerinden işletme yetkilisi tarafından giriş

| Devlet Şifresi    | Mobil İmza          | Elektronik İmza                                              | T.C. Kimlik Kartı                                                   | İnternet Bankad |
|-------------------|---------------------|--------------------------------------------------------------|---------------------------------------------------------------------|-----------------|
|                   |                     |                                                              |                                                                     |                 |
| C. Kimlik Numara  | anızı ve e-Devlet Ş | Şifrenizi kullanarak kimli                                   | iğiniz doğrulandıktan so                                            | nra işleminize  |
| ldığınız yerden d | levam edebilirsiniz | z. e-Devlet Şifresi Ned                                      | lir, Nasıl Alınır?                                                  |                 |
|                   |                     |                                                              |                                                                     |                 |
| * I.C. Kimlik     | ¢ NO                |                                                              |                                                                     |                 |
|                   |                     |                                                              |                                                                     |                 |
| A . D. L. O       | ifresi              |                                                              | $\sim$                                                              |                 |
| * e-Devlet Ş      |                     |                                                              |                                                                     |                 |
| * e-Deviet Ş      | * e-De              | evlet <b>şifrenizi unutmanız</b>                             | durumunda doğruladığın                                              | ız cep          |
| * e-Deviet Ş      | * e-De<br>telefo    | evlet <b>şifrenizi unutmanız</b><br>ınunuzdan yenileme işler | <b>durumunda</b> doğruladığın<br>mi yapabilirsiniz.                 | із сер          |
| * e-Deviet Ş      | * e-De<br>telefo    | evlet <b>şifrenizi unutmanız</b><br>munuzdan yenileme işler  | <b>durumunda</b> doğruladığın<br>mi yapabilirsiniz.<br><u>Şif</u> ı | remi Unuttum    |
| * e-Deviet Ş      | * e-De<br>telefo    | evlet <b>şifrenizi unutmanız</b><br>nunuzdan yenileme işler  | <b>durumunda</b> doğruladığın<br>mi yapabilirsiniz.<br><u>Şif</u> ı | remi Unuttum    |

#### 5.2. Vergi Numarası ile Giriş ve Taahhütname Onayları

#### **©** KOSGEB'e kayıtlı olduğunuz vergi numarası girilir

Destek süreçleri ve veri paylaşımı gibi konulara ilişkin maddeleri okuyunuz ve onama yapmak için **"kabul ve beyan ederim"** metnini işaretleyerek onaylayınız ve resmi olarak kayıtlı olduğunuz Vergi/T.C. Kimlik No giriniz.

| Ulvari                                                                                                    |                                                                                                    |  |  |  |  |  |
|----------------------------------------------------------------------------------------------------|----------------------------------------------------------------------------------------------------|--|--|--|--|--|
| - Oyan                                                                                                    |                                                                                                    |  |  |  |  |  |
| Yetkilisi olduğum, aşağıda bilgileri verilen işletmenin/girişimcinin KOSGEB Veri Tabanına kayıt olma aşamasından itibaren;                                                                                                    |                                                                                                    |  |  |  |  |  |
| 1. Beyan ettiğim ve/veya diğer kamu kurum ve kuruluşları nezdinde bulunan bilgi ve verilerin Kişisel Verilerin Korunması Kanunu kapsamında kaydedilebileceğini, depolanabileceğini, sınıflandırılabileceğini, yeniden düzenlenebileceğini, aktarılabileceğini ve işlenebileceğini, KOSGEB<br>tarafından bu verilerin kamu ve/veya özel kurum/kuruluşlar ile paylaşımının yapılabileceğini, |                                                                                                    |  |  |  |  |  |
| 2. Gerek başvurunun incelenmesi ve gerekse diğer tüm süreçlerde işletmemiz ile ilgili diğer kamu kurum ve kuruluşları nezdinde bulunan bilgilerimizin KOSGEB tarafından temin edilebileceğini,                                                                                                    |                                                                                                    |  |  |  |  |  |
| 3. KOSGEB Veri Tabanında bulunan KOSG                                                                                                    | 3. KOSGEB Veri Tabanında bulunan KOSGEB Veri Tabanına kayıt ve KOSGEB Destek süreçleri kapsamında üretilen/oluşan bilgilerimizin (diğer kurum ve kuruluşlardan temin edilen bilgiler hariç) tüm aşamalarda, talep edilmesi halinde diğer kurum/kuruluşlar ile paylaşılabileceğini, |  |  |  |  |  |
| 4. Aşağıda bilgileri verilen işletme temsilcis                                                                                                    | ine, KOSGEB tarafından KOBİ Bilgi Sistemi/ elektronik posta/ SMS yoluyla yapılacak bildirimlerin işletmemize yapılmış sayılacağını,                                                                                                    |  |  |  |  |  |
| 5. Aşağıda belirtilen iletişim bilgileri esas al                                                                                                    | ınarak KOSGEB tarafından verilen yetki ile işletme temsilcisinin KOSGEB kurumsal yazılımları üzerinden yapacağı tüm işlemlerin, işletmemiz adına yapılmış sayılacağını,                                                                                                    |  |  |  |  |  |
| 6. İşletme yetkilisi / temsilcisi ve/veya iletişi<br>işletmemize yapılmış sayılacağını,                                                                                                    | m bilgilerinin değişikliği halinde, değişikliğin meydana geldiği tarihten itibaren 5 iş günü içerisinde vekaletnameyi yenileyerek bildirmediğimiz takdirde, işletmemizin bu vekaletname ile belirlenen temsilcisine yapılacak olan bildirimlerin                                   |  |  |  |  |  |
| 7. Halen KOSGEB veri tabanında pasif hald<br>uygulanacağını,                                                                                                    | e bulunan yararlanıcılar ile -şuan gayrı faal olsalar bile-, şirket statüsü ve şahıs statüsü anlamında herhangi bir ayrılık, sahiplik veya ortaklık ilişkimiz bulunmadığını; aksi tespit edildiği takdirde ilgili mevzuat uyarınca tarafıma yaptırım                               |  |  |  |  |  |
| 8. Beyan ettiğim verilerin doğru ve güncel                                                                                                    | olduğunu; değişiklik olması halinde değişiklikleri bildireceğimi,                                                                                                    |  |  |  |  |  |
| 9. Yukarıda belirtilen hususlarla ilgili olarak                                                                                                    | : KOSGEB tarafından bilgilendirildiğimi ve açık rızam bulunduğunu,                                                                                                    |  |  |  |  |  |
| kabul ve beyan ederim.                                                                                                    |                                                                                                    |  |  |  |  |  |
| Kullanıcı Tipi                                                                                                    | Kullanıcı Tipi 💿 İşletme                                                                                                    |  |  |  |  |  |
| Manual AT C. Markle Ma                                                                                                    |                                                                                                    |  |  |  |  |  |
| vergi / I.C. Kimiik No                                                                                                    |                                                                                                    |  |  |  |  |  |
|                                                                                                    | Giriş 🕣                                                                                                    |  |  |  |  |  |
|                                                                                                    |                                                                                                    |  |  |  |  |  |

#### • Taahhütname

"Taahhütname" ve "Beyan ve Taahhüt" başlıklı sayfalarda programa başvuru yapmanız ve ileride ödeme almanız durumunda idari, mali ve hukuki konulardaki taahhütleriniz yer almaktadır.

Bu iki sayfayı dikkatli bir şekilde okuyunuz, kabul ediyorsanız kutucukları işaretleyiniz, ardından "onayla ve devam et" sekmesine tıklayınız.

|     | Küresel Rekabetçilik Destek Programı Başvurusu                                                                                                    |
|-----|----------------------------------------------------------------------------------------------------|
| ĔŹ  | Тааннйтламе                                                                                                    |
| 13/ | <ul> <li>Un2024 tarth ve 32428 styll Restri Gestelde sygmithan Köstelb Deskele Programina Visemenligit Kestel Relabergilk Desk Program Vegetam Easter ve desk känglerne ligit diger KöstelB menuta, ve Köstel Dygmatulk Vonergesin bu Tashfuramenin gyritez bei parsa ve eli olugiuru, sis tonsus menutam sundugmus va turh hächnelene lagitas garaza uyaagima, ayraz beirste menutas spelacia dizerienelere ligit diger KöstelB menuta, ve Köstel Dygmatulk Vonergesin bu Tashfuramenin gyritez beigere lekaniteri kanada spelacia dizerienelere ligit diger KöstelB menutas ve turh hächnelene lagitas garaza uyaagima, ayraz beirste menutas spelacia dizerienelere ligit diger käyeliker digutukas dan Küreel Pekketere ligit diger KöstelB menuta, ve Köstel Dygmatulk Vonergesin bu Tashfuramenin gyritez beigere diadagima, usit tonsu menutam eventil kanada veri garaza uyaagima, taran mi käudider digitik este digitik onas händer per häglier designik disera hande spelan diger diger digitik onas händer per häglier designik taran.</li> <li>21 KöstelB registere Bayrur Massamida KSS istenden onav verdigmat Kirster Relabergik begref männs kundugan je pagelangin, diger häglier diger käyelik onas händer per per käyelik per häys begref männe kundugan je pagelangina, ster edilmet kundugan je pagelanginas atti verdiginas.</li> <li>21 KöstelB registere bayrur Massamida KSS istenden onav verdigmat Kirster Relabergik begref männa edegaritik segetarin per tasi ve sitem taran kundugan je pagelanginas atti verdiginas.</li> <li>21 KöstelB registere bayrur käystere kannada segeta käyelik en diger site käyelik segetarin verdigmat, verdigmat kässtere en site käystere käystere käystere käystere käystere käystere käystere käystere käystere käystere en site verdigmat.</li> <li>22 KöstelB register bayrur kässtere en site kässtere en site kässtere käystere käystere käystere käystere käystere käystere käystere käystere käystere käystere käystere käystere käystere käystere käystere käystere käystere käystere käystere käystere käystere käystere käystere käystere käystere</li></ul> |
|     | Onayla ve Devam Et →                                                                                                    |

#### Beyan ve Taahhüt

Küresel Rekabetçilik Destek Programı Başvurusu

#### 🗎 Beyan ve Taahhüt

Küresel Rekabetçilik Destek Programından yararlanmak üzere başvuru formunu hazırlamış olmamızın KOSGEB'e herhangi bir yükümlülük getirmeyeceğini ve tarafımıza herhangi bir talep hakkı doğurmayacağını müktesep hak teşkil etmeyeceğini başvuru ve uygulama süreçlerinde sistem üzerinden sistemde kayıtlı e-posta/e-tebligat sisteminde kayıtlı adresimize gönderilecek bildirimler ile sistem üzerinden bildirimleri takip edeceğimizi ve bu bildirimlerin tarafımıza yapılmış sayacağımızı

Onaylanan proje kapsamında kredi kullanmamış olmamız şartıyla destekten yararlanmak istemediğimizi proje başlangıç tarihinden itibaren 6 ay içinde yazılı olarak KOSGEB'e bildirebileceğimizi bildirmediğimiz takdirde programdan yararlanmış sayılacağımızı

Kurul kararının KOSGEB evrak kaydına alındığı tarihin projenin başlangıç tarihi sayılacağını bildiğimizi

Küresel Rekabetçilik Destek Programından yararlanma koşullarını taşıdığımızı başvuru formu ile sunmuş olduğumuz bilgi ve belgelerin doğruluğunu kabul ve beyan ederek başvurumuzun değerlendirilmesi ve sonucunun tarafımıza bildirilmesi hususunda gereğini arz ederim.

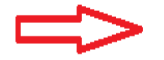

 $\checkmark$ 

Küresel Rekabetçilik Destek Programı Taahhütnamesini okuduğumuzu anladığımızı onayladığımızı kabul beyan ve taahhüt ederim.

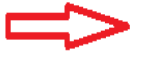

İşletme Değerlendirme Raporumuzun destek programının kontrol inceleme ve değerlendirme süreçlerinde yer alan kişiler tarafından görüntülenmesine onay veriyoruz.

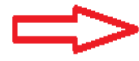

İşletmemizin kredibilitesinin/finansal yeterliliğinin tespit edilmesi hususunda çalışma yapması amacıyla başvuru formu ve eklerinin KOSGEB tarafından protokol imzalanan finansal kuruluşlar ile paylaşılmasına onay veriyoruz.

#### • Destek Bilgileri

| DESTEK BILGILERI                                                |                                                                                |  |  |  |  |
|-----------------------------------------------------------------|--------------------------------------------------------------------------------|--|--|--|--|
|                                                                 |                                                                                |  |  |  |  |
| Seçilen Proje Çağrısı :<br>Küresel Rekabetçilik Destek Programı | Seçilen Proje Çağrısı :         Küresel Rekabetçilik Destek Programı Başvurusu |  |  |  |  |
| Projenin Adı                                                    |                                                                                |  |  |  |  |
|                                                                 | Projenin kısa tanımı                                                           |  |  |  |  |
| Başvuru Sahibinin Adı                                           | otomatik çekilen veri                                                          |  |  |  |  |
| Vergi / T.C. Kimlik No                                          | otomatik çekilen veri                                                          |  |  |  |  |
| Yetkili Adı, Soyadı                                             |                                                                                |  |  |  |  |
|                                                                 | Başvuran işletme yetkilisinin ismi yazılacaktır                                |  |  |  |  |
| Yetkili E-Posta Adresi                                          |                                                                                |  |  |  |  |
| Başvuru Konu Sektörü                                            | otomatik çekilen veri                                                          |  |  |  |  |
| Başvurunun Kısa Tanıtımı                                        |                                                                                |  |  |  |  |
|                                                                 | 100 kelimeyi aşmayacaktır                                                      |  |  |  |  |
| Toplam Destek Süresi (Dönem)                                    | 8                                                                              |  |  |  |  |
|                                                                 | Bir dönem 3 aylık süreyi kapsar.                                               |  |  |  |  |
| E-Tebligat Adresi                                               | otomatik çekilen veri                                                          |  |  |  |  |
|                                                                 | PTT-Uets adresinizi Bilgilerimi Güncelle menüsünden güncelleyebilirsiniz       |  |  |  |  |
|                                                                 |                                                                                |  |  |  |  |
|                                                                 |                                                                                |  |  |  |  |

#### 5.3. Finansal Kuruluş Bilgileri

#### • Programa ilişkin diğer bilgiler ve ilgili personel sayıları girilir

İşletme başvuru yapmak istediği "Finansal Kuruluşu" listeden seçtikten sonra müşteri kaydı olup olmadığı sistem tarafından kontrol edilir. Başvuru yapıldıktan sonra mali analiz değerlendirmelerinizin yapılabilmesi için banka müşterisi olmanız gerekmektedir. Daha sonra proje konusu ürün ve proje sorumlusu bilgileri ilgili satırlara yazılmalıdır. Ayrıca proje kapsamında görev alacak personel sayısı da girilmelidir.

| 🔗 Küresel Rekabetçilik Destek Programına İlişkir                   | in Diğer Bilgiler                                                    |         |
|--------------------------------------------------------------------|----------------------------------------------------------------------|---------|
| Finansal Kuruluş                                                   | otomatik cekilen veri                                                |         |
| İşletmenin Ölçeği                                                  | otomatik çekilen veri                                                |         |
| Onaylı Son Hesap Dönemi Net Satış Hasılatı                         | otomatik çekilen veri                                                |         |
| Onaylı Son Hesap Dönemi Yıllık Çalışan Sayısı                      | otomatik çekilen veri                                                |         |
| Proje Konusu Ürüne İlişkin NACE kodu                               |                                                                      |         |
| Proje Konusu Ürüne İlişkin GTIP kodu                               |                                                                      |         |
| Proje Konusu Ürüne İlişkin PRODTR kodu                             |                                                                      |         |
| Proje Sorumlusunun Adı ve Soyadı                                   |                                                                      |         |
| Proje Sorumlusunun İletişim Bilgileri                              |                                                                      |         |
|                                                                    |                                                                      |         |
| ☆ PROJE KAPSAMINDA GÖREV ALACAK PERSO                              | ONEL BILGILERI                                                       |         |
| İşletmenin proje süresince faaliyetleri gerçekleştirmek için proje | ie kapsamında görev almasını öngördüğü personel sayısı yazılacaktır. |         |
| Mevcut Personel                                                    |                                                                      |         |
| Yeni Personel                                                      |                                                                      |         |
|                                                                    |                                                                      |         |
| Geri                                                               |                                                                      | lleri → |
| 2025                                                               | 13                                                                   |         |
| Versiyon 1.0                                                       |                                                                      |         |

#### 5.4. Başvuru Koşulları İle ilgili Ekranlar

#### • İşletmenin başvuru koşulunu sağladığı durum/lara ilişkin seçenek

Hızlı büyüyen işletme kategorisinde başvurulduğu takdirde ilgili mali veri tablosu otomatik olarak gelecektir. Başvuruya esas kriterin sağlanıp sağlanmadığı bu minvalde sistem tarafından kontrol edilecektir. Kriter seçildikten sonra sayfanın alt kısmında yüklemeniz gereken evrak listesi belirtilecektir. Yüklenebilecek dosya türleri {pdf-tiff-tif-png-jpeg-jpg-zip-rar}. İlgili ek yüklendikten sonra **"ileri"** sekmesinde tıklanıp bir sonraki sayfaya geçilmelidir.

|   | Küresel Rekabetçilik Destek Programı Başvurusu                                                                                                    |                                                                                                    | 🖶 Ana Sayfa |  |  |  |  |
|---|----------------------------------------------------------------------------------------------------|----------------------------------------------------------------------------------------------------|-------------|--|--|--|--|
| × | 🔗 İşletmenizin, sağladığı durumları işaretleyerek ilgili belgeyi yükleyiniz. Başvurunuza devam edebilmeniz için en az bir durumu işaretlemeniz gerekmektedir. |                                                                                                    |             |  |  |  |  |
|   | Başvuruya Esas Kriter :<br>Geri                                                                                                    | <ul> <li>Hızlı büyüyen işletmelerde, orta yüksek ve yüksek teknoloji düzeyinde faaliyet gösteren ve son üç yıl içerisinde her yıl bir önceki yıla göre<br/>ihracatını artırma</li> <li>Hızlı büyüyen işletmelerde, son üç yıl içerisinde her yıl bir önceki yıla göre ihracatını ve Ar-Ge harcamasını artırma</li> <li>Yüksek teknoloji düzeyinde faaliyet gösteren, orta ölçekli, Teknoloji Odaklı Sanayi Hamlesi Programı kapsamında Sanayi ve Teknoloji<br/>Bakanlığı tarafından tebliği le belirlenen öncelikli ürünler listesindeki ürünlere ilişkin faaliyet gösterme</li> <li>Turcorn 100 Programı kapsamına alınma</li> </ul> |             |  |  |  |  |

#### 5.5. İşletmenin Sahip Olduğu Belgeler/Sertifikalar

#### • İşletmenizin sahip olduğu belgelerin eklenmesi

Sistem Belgeleri/Ürün Belgeleri/Sınai Mülkiyet Belgeleri olarak üç grupta veri girişi yapılabilir. Her bir gruplama için sağ tarafta **"Belge Ekle"** sekmesine tıklanarak belge türü seçilir ve ilgili evrak dosyası yüklenir. Yüklenebilecek dosya türleri {pdf-tiff-tif-png-jpg-zip-rar}

| işletmenin | n Sahip Olduğu Belgeler / Sertifikalar                |                    |
|------------|-------------------------------------------------------|--------------------|
| 🔅 Sistem E | Belgeleri (geçerliliği devam eden belgeler)           | + Belge Ekle       |
| Sayfada 10 | ✓ kayıt göster                                        |                    |
| İşlemler   | Belge Adı                                             |                    |
|            | Eşleşen kayıt bulunamadı                              |                    |
|            |                                                       |                    |
| 🔅 Ürün Bel | lelgeleri (en az bir ürün için sahip olunan belgeler) | + Belge Ekle       |
| Sayfada 10 | ✓ kayıt göster                                        |                    |
| İşlemler   | Belge Adı                                             |                    |
|            | Eşleşen kayıt bulunamadı                              |                    |
|            |                                                       |                    |
| 🔅 Sınai Mü | Aülkiyet Belgeleri (geçerliliği devam eden belgeler)  | + Belge Ekle       |
| Sayfada 10 | ✓ kayıt göster                                        |                    |
| İşlemler   | Belge Adı                                             |                    |
|            | Eşleşen kayıt bulunamadı                              |                    |
|            |                                                       |                    |
|            |                                                       |                    |
| ← Geri     |                                                       | İleri $ ightarrow$ |

#### • İşletmenizin sahip olduğu yazılımların eklenmesi

İşletmenizde kullanılan yazılımları seçin ve ilgili belgeyi sisteme yükleyiniz. Yüklenebilecek dosya türleri {pdf-tiff-tif-png-jpeg-jpg-zip-rar}

|   | Küresel Rekabetçilik Destek Programı Başvurusu | 🖷 Ana Sayfa         |
|---|------------------------------------------------|---------------------|
| Ļ | İŞLETMEDE KULLANILAN YAZILIMLAR                |                     |
|   | MRP (Malzeme İntiyaç Planlama)                 |                     |
|   | ERP (Kurumsal Kaynak Planlama)                 |                     |
| [ | (CRM (Müşteri İlişkileri Yönetimi)             |                     |
|   | (CAD (Bilgisayar Destekli Tasarım)             |                     |
| [ | CAM (Bilgisayar Destekli İmalat)               |                     |
|   | Diğer                                          |                     |
| • | Geri                                           | İleri $\rightarrow$ |

#### O Alınan danışmanlık konusu ve ilgili belgelerin eklenmesi

Seçiniz

İşletmenizin almış olduğu danışmanlıklarla ilgili **"danışmanlık hizmeti ekle"** sekmesine tıklamanız gerekmektedir. Açılan sayfada "danışmanlık hizmet adı" listesinde yer alan danışmanlık konularından seçim yapılarak istenen veriler girilir ve kaydedilir.

| işletmenin almış olduğu danışmanlık hizmetleri                                 |                                                          |                              |                          |                                             |  |  |  |
|--------------------------------------------------------------------------------|----------------------------------------------------------|------------------------------|--------------------------|---------------------------------------------|--|--|--|
| •                                                                              |                                                          |                              |                          | + Danışmanlık Hizmeti Ekle                  |  |  |  |
| Sayfada 10 🗸 kayıt göster                                                      |                                                          |                              |                          |                                             |  |  |  |
| İşlemler Danışmanlık Hizmeti Adı 🔺 Danışmanlık Alınan İşletmenin/Şahsın Unvanı | Danışmanlık Alınan İşletmenin/Şahsın Vergi/T.C. Numarası | Danışmanlık Başlangıç Tarihi | Danışmanlık Bitiş Tarihi | Danışmanlık Belgesi                         |  |  |  |
|                                                                                | Eşleşen kayıt bulunamadı                                 |                              |                          |                                             |  |  |  |
|                                                                                |                                                          |                              |                          |                                             |  |  |  |
|                                                                                |                                                          |                              |                          |                                             |  |  |  |
|                                                                                |                                                          |                              |                          |                                             |  |  |  |
| 🖬 Danışmanlık Hizmeti Kaydet                                                   |                                                          |                              |                          | ×                                           |  |  |  |
| Danışmanlık Hizmeti Adı                                                        |                                                          |                              |                          | <u>ــــــــــــــــــــــــــــــــــــ</u> |  |  |  |
| Seçiniz                                                                        |                                                          |                              |                          | ~                                           |  |  |  |
| Danışmanlık Hizmeti Alınan İşletmenin/Şahsın Vergi No/T.C. Kimlik No           |                                                          |                              |                          |                                             |  |  |  |
|                                                                                | Q Sorgula                                                |                              |                          |                                             |  |  |  |
| Danışmanlık Hizmeti Alınan İşletmenin/Şahsın Unvanı                            |                                                          |                              |                          |                                             |  |  |  |
|                                                                                |                                                          |                              |                          |                                             |  |  |  |
| Danışmanlık Hizmeti Başlangıç Tarihi                                           | Danışmanlık Hizmeti Bitiş                                | Tarihi                       |                          |                                             |  |  |  |
|                                                                                |                                                          |                              | C                        |                                             |  |  |  |
| Danışmanlık Belgesi                                                            |                                                          |                              |                          | -                                           |  |  |  |

Dosya Seçin...

#### 5.6. Beklenen Sonuçlar

#### Beklenen Sonuçların eklenmesi

Bu ekranda "Beklenen Sonuç Ekle" sekmesine tıklanarak somut ve ölçülebilir sonuçlar yazılarak kaydedilir.

| Küresel Rekabetçilik Destek Programı Başvurusu |                |                                             |   | # Ana Sayla           |
|------------------------------------------------|----------------|---------------------------------------------|---|-----------------------|
|                                                |                |                                             |   |                       |
| PROGRAM KAPSAMINDA ALINACAK DİĞER B            | ILGILER        |                                             |   |                       |
|                                                |                |                                             |   |                       |
| 🔅 Proje İle Beklenen Çıktılar                  |                |                                             |   | + Beklenen Çiktı Ekle |
| Sayfada 10 🗸 kayıt göster                      | 🔳 Kaydet       |                                             | × |                       |
| İşlemler Beklenen Çıktı                        |                |                                             | ^ |                       |
|                                                | Beklenen Sonuç | Somut ve ölçülebilir sonuçlar yazılmalıdır. |   |                       |
|                                                |                |                                             | 4 |                       |
|                                                |                | Beklenen Sonuç alanı zorunludur!            | * |                       |
| ← Geri                                         |                |                                             |   | ileri →               |

**Beklenen Sonuçlar** bölümünde proje süresi sonunda elde edilmesi beklenen somut ve ölçülebilir kazanımlar yazılacaktır. Bu bölüm, proje sonuç raporunun değerlendirilmesinde esas teşkil etmektedir. Dolayısıyla, bu bölüme uzun vadeli hedefler değil, proje bittiğinde varılacak sonuçlar yazılmalıdır. "Beklenen sonuçlar" olarak tanımlanan hususlara proje sonucunda erişme düzeyi, proje sonucunun başarılı veya başarısız tamamlanma kararının alınmasında etkili olacaktır.

#### 5.7. Proje Bilgi Dokümanı

#### • Proje Bilgi Dokümanı

2.1 ile 2.20 bölümlerini kapsayan Proje Bilgi Dokümanı sistemdeki bağlantıdan indirilerek şablon doküman doldurulup sisteme başvuru eki olarak yüklenmelidir.

| PRO.  |                                                                                                    |
|-------|----------------------------------------------------------------------------------------------------|
|       | Byour Formuna 2.1-2.2a sea bålandet spaljadal integ ver skan doktanana gåre doktanada ve bapuru statemine väldenecektir.<br>La tekenean indrifeset odoktananda dokunilmang geresen bålan bapiskar:<br>2.1. Epternet lighet kalenta<br>2.3. Epternet lighet kalenta<br>2.3. Epiternet Bighet kalenta<br>2.3. Epiternet Bighet kalenta<br>2.3. Epiternet Bighet kalenta<br>3.4. Epiternet Bighet kalenta<br>3.5. Epiternet Bighet kalenta<br>3.5. Epiternet Bighet Bighet Bighet kalenta<br>3.5. Epiternet Bighet Bighet Bighet Bighet Bighet Bighet Bighet Bighet Bighet Bighet Bighet Bighet Bighet Bighet Bighet Bighet Bighet Bighet Bighet Bighet Bighet Bighet Bighet Bighet Bighet Bighet Bighet Bighet Bighet Bighet Bighet Bighet Bighet Bighet Bighet |
| (F)   | Yeni Proje Bilgi Dokūmanı Yükle         Yeni proje dokūmanı yüklemeniz durumunda eski dokūman silinecektir!         Dosya Seçin         Oldurulan proje bilgi dökūmanını PDF formatında yükleyiniz         Seçiniz                                                                                                    |
| ← Gen |                                                                                                    |

#### • Faaliyetler

Bu bölüme yazılan faaliyet isimleri, Proje Bilgi Dokümanı 2.15'te yer alan "Projenin Hedef ve Faaliyetleri" kısmındaki faaliyetler ile aynı olacaktır.

| Küresel Rekabetçilik Destek Programı Başvurusu                                                                                                    |                                     |                                                                         | 🙀 Ana Sayfa |  |  |  |  |  |
|----------------------------------------------------------------------------------------------------|-------------------------------------|-------------------------------------------------------------------------|-------------|--|--|--|--|--|
| (*) Başvuru sahibi proje kapsamında gerçekleştireceği faaliyetleri; tanımlanan faaliyetler içinden seçerek veya proje özelinde kendi belirlediği faaliyetleri ekleyerek belirler.<br>(**) Bir dönem 3 aylık süreyi kapsar. |                                     |                                                                         |             |  |  |  |  |  |
| FAALİYETLER VE FAALİYET-ZAMAN PLANI                                                                                                    | FAALİYETLER VE FAALİYET-ZAMAN PLANI |                                                                         |             |  |  |  |  |  |
| 0                                                                                                    | 🔳 Faaliyet-Zaman Planı Kaydet       |                                                                         |             |  |  |  |  |  |
| Sayfada 10 v kayıt göster<br>İşlemler Faaliyet ID                                                                                                    | Faaliyet Sıra No                    | <₽                                                                      |             |  |  |  |  |  |
|                                                                                                    | Faaliyet Adı<br>–                   |                                                                         |             |  |  |  |  |  |
|                                                                                                    | Faaliyet Dönemleri                  | Faaliyete ilişkin dönemleri seçiniz. Birden fazla dönem seçebilirsiniz. | Iet→        |  |  |  |  |  |

#### 5.8. Giderler ve Teklifler

#### **O** Giderler

"Gider Ekle" sekmesi ile proje giderlerine ilişkin bilgi ekranı açılır.

| Küresel           | Rekabetçilik Destek Prog                                                                                                    | amı Başvurusu |             |                                     |        |                                 |             |                                             |                                   | 👭 Ana Sayfa          |
|-------------------|----------------------------------------------------------------------------------------------------|---------------|-------------|-------------------------------------|--------|---------------------------------|-------------|---------------------------------------------|-----------------------------------|----------------------|
| (*)<br>(*)<br>(*) | (*) Personel destekleri için "Projedeki görevi" yazılacaktır.<br>(**) Personel destekleri için projede çalışacağı ay yazılacaktır.<br>(***) Personel destekleri için "Mezuniyet/Uzmanlık Alanı" yazılacaktır.<br>(***) Proje kapsamında yer alan her gider, en çok ilgili olduğu faaliyet ile ilişkilendirilir |               |             |                                     |        |                                 |             |                                             |                                   |                      |
| KOSGE             | B'den Talep Edilen Pr                                                                                                    | oje Giderleri |             |                                     |        |                                 |             |                                             |                                   |                      |
| ۵<br>Sayfada 1    | Image: Sayfada     10     ✓ kayıt göster                                                                                                    |               |             |                                     |        |                                 |             |                                             |                                   |                      |
| İşlemler          | Gider Grubu                                                                                                    | Gider Türü    | Gider Adı * | Miktarı/ Projede Çalışacağı Süre ** | Birimi | Tahmini Bedel (KDV<br>Hariç-TL) | Destek Türü | Asgari Nitelikler/ Teknik<br>Özellikler *** | Kullanım Amacı / Projedeki Görevi | İlgili Faaliyet **** |
|                   | Eşleşen kayıt bulunamadı                                                                                                    |               |             |                                     |        |                                 |             |                                             |                                   |                      |
|                   |                                                                                                    |               |             |                                     |        |                                 |             |                                             |                                   |                      |
|                   |                                                                                                    |               |             |                                     |        |                                 |             |                                             |                                   |                      |
| ← Geri            |                                                                                                    |               |             |                                     |        |                                 |             |                                             |                                   | $ileri \rightarrow$  |

#### **O** Giderlerin Detaylı Girilmesi

Proje kapsamındaki her bir gider en çok ilgili olduğu faaliyet ile ilişkilendirilir. Bu bölümde proje kapsamında KOSGEB'in destekleyeceği 4 temel gider grubu yer almaktadır. Gider grubu seçildikten sonra bazı satırlar listeden seçim yapılarak doldurulabilirken bazı kısımlar ise manuel yazılarak kaydedilir.

| i≣ Proje Gideri Kaydet                |                                                                                                    |   |
|---------------------------------------|----------------------------------------------------------------------------------------------------|---|
|                                       |                                                                                                    | - |
| Giderin Grubu                         | Seçiniz 🗸                                                                                                    |   |
| Giderin Türü                          | Seçiniz 🗸 🗸                                                                                                    |   |
| Giderin Adı                           |                                                                                                    |   |
| Miktarı                               | 0                                                                                                    |   |
|                                       | Birden fazla personel talebi için yeni gider ekle butonunu kullanınız. Personel gideri için kaç ay çalışacaksa yazılabilir. Personel harici giderler için birim(m2, adet, kg v.b.) ölçüsünde bir değer veriniz. |   |
| Birimi                                |                                                                                                    |   |
|                                       | adet,adam,gün,kg,m2 vb.                                                                                                    |   |
| Tahmini Bedel (KDV Hariç-TL)          | 0                                                                                                    |   |
|                                       | Personel destekleri için projede çalışacağı süredeki toplam tahmini bedel yazılacaktır.                                                                                                    |   |
| Öğrenim Durumu                        | Seçiniz ~                                                                                                    |   |
| Asgari Nitelikler / Teknik Özellikler |                                                                                                    |   |
|                                       | Personel destekleri için uzmanlık alanı yazılacaktır.(Öğrenim durumu bilgisi burada belirtilmeyecek, yukarıda kutucuktan seçilecektir.)                                                                         |   |
| İlgili Faaliyet                       | Seçiniz 🗸                                                                                                    |   |
|                                       | Proje kapsamında yer alan her gider sadece bir faaliyet ile ilişkilendirilir                                                                                                    |   |
| Kullanım Amacı / Projedeki Görevi     |                                                                                                    |   |
|                                       | Personel destekleri için "Projedeki görevi" yazılacaktır.                                                                                                    |   |
| Destek Türü                           | Seçiniz 🗸                                                                                                    |   |
|                                       | E Kaydet                                                                                                    | - |

#### Alınan Fiyat Tekliflerin Eklenmesi

Giderlere ilişkin "Piyasa Fiyat Araştırması Bilgileri" personel giderleri hariç olmak üzere, her bir gider için eksiksiz doldurulacaktır.

|                                                                                                    | Küresel Rekabetçilik Destek Programı Başvurusu |                                                           |                         |                                                       |                        |          | 🗌 Ana Sayfa         |  |
|----------------------------------------------------------------------------------------------------|------------------------------------------------|-----------------------------------------------------------|-------------------------|-------------------------------------------------------|------------------------|----------|---------------------|--|
| (*) Piyasa Fiyat Araştırması bilgileri gidere ilişkin teknik özellik ve fiyat bilgilerini kapsayan içeriklere yer verilmesi kaydıyla; proforma, teklif mektubu, hizmet sağlayıcı web sitesinden alınan ürün-fiyat bilgisi, hizmet sağlayıcının fiyat teklifine ilişkin e-postası gibi yollarla temin edilebilir. |                                                |                                                           |                         |                                                       |                        |          |                     |  |
| C                                                                                                    | GİDERLERE İLİŞKİN PİYASA FİYAT ARAŞTIRMASI BİL | Gileri                                                    |                         |                                                       |                        |          |                     |  |
|                                                                                                    | Gider Adı                                      | Piyasa Fiyat Araştırması Bilgileri **                     |                         |                                                       |                        |          | B 🖶                 |  |
|                                                                                                    | + Proforma Edia                                | Teklifin Alındığı İşletmenin Vergi / T.C. Kimlik No / Adı | Teklifin Alındığı Tarih | E-Posta/Telefon/Web Adresi<br>Hiç Proforma eklenmedi! | Tutar (KDV Hariç - TL) | Açıklama |                     |  |
| Т                                                                                                    | Toplam: 1 kayıt   1 - 1 arası gösteriliyor     |                                                           |                         |                                                       |                        |          |                     |  |
|                                                                                                    | ← Geri                                         |                                                           |                         |                                                       |                        |          | $ileri \rightarrow$ |  |

#### • Teklif Alınan Firma Bilgileri

Teklif alınan firmanın vergi numarası girilerek sorgula düğmesi ile sistemden kaydı otomatik getirilir. Teklif alınan tarih, e-posta, telefon, web adresi, tutar(kdv hariç), açıklama (gerekli ise) veri girişleri yapılır.

Fiyat araştırmasına ilişkin belgeler, talep edildiğinde KOSGEB'e sunulmak üzere destek süreci boyunca işletmede muhafaza edilmelidir.

|    | Küresel Rekabetçilik Destek Programı Başvurusu                                      |                                                                                        |                      |           |   |          |                  | 🖀 Ana Sayfa |
|----|-------------------------------------------------------------------------------------|----------------------------------------------------------------------------------------|----------------------|-----------|---|----------|------------------|-------------|
|    |                                                                                     | 🗮 Proforma Kaydet                                                                      |                      |           |   | ×        |                  |             |
|    | > (*) Piyasa Fiyat Araştırması bilgileri gidere ilişkin teknik özellik ve fiyat bil | 🔄 Yabancı İşletme / Online Satış Sitesi<br>Teklifin Alındığı İşletmenin Vergi/T.C. Kin | nlik Numarası        |           |   | A        | emin edilebilir. |             |
|    | GİDERLERE İLİŞKİN PİYASA FİYAT ARAŞTIRMASI BİLGİLERİ                                |                                                                                        |                      |           |   |          |                  |             |
| c  |                                                                                     | Teklifin Alındığı İşletmenin Adı                                                       |                      |           |   | - 1      |                  |             |
|    | Gider Adı Piyasa F                                                                  |                                                                                        | (                    | Q Sorgula |   |          |                  |             |
|    | Teki                                                                                | Teklifin Alındığı Tarih                                                                |                      | $\smile$  |   | <b>#</b> | Açıklama         |             |
| t  | + Proforma Ede                                                                      | E-Posta                                                                                |                      |           | l |          |                  |             |
| To | plam: 1 kayıt   1 - 1 arası gösteriliyor                                            | Telefon                                                                                |                      |           |   |          |                  |             |
|    |                                                                                     | Web Adresi                                                                             |                      | <         | • |          |                  |             |
|    | Geri                                                                                | Tutar (KDV Hariç - TL)                                                                 |                      | <         |   |          |                  | ileri →     |
|    |                                                                                     | Miktarı                                                                                | otomatik gelecektir  |           |   | - 1      |                  |             |
|    |                                                                                     | Birimi                                                                                 | otomatik gelecektir  |           |   | - 1      |                  |             |
|    |                                                                                     | Tahmini Bedel (KDV Hariç-TL)                                                           | otomatik gelecektir. |           |   | - 1      |                  |             |
|    |                                                                                     | Açıklama                                                                               |                      | _ <       | ļ |          |                  |             |
|    |                                                                                     |                                                                                        | (                    | 🖺 Kaydet  |   | -//      |                  |             |

#### 5.9. Projenin Finansmanı

#### **O** Proje Bütçesinin Öz Kaynak ve Dış Kaynaklardan Karşılanma Durumunun Girilmesi

Proje giderlerinin ne kadarının "Öz Kaynaklardan" ve ne kadarlık kısmının "Dış Kaynaklardan" karşılanacağı TL olarak belirtilmelidir. Gider bütçesinin genel toplamı ile giderlerin genel toplamı birbirine eşit olmalıdır.

| Küresel Rekabetçilik Destek Programı Başvurusu        |                                                                           |                                             |              |                                                                                      | Ana Sayfa |
|-------------------------------------------------------|---------------------------------------------------------------------------|---------------------------------------------|--------------|--------------------------------------------------------------------------------------|-----------|
| DESTEĞE KONU GİDER BÜTÇESİ                            |                                                                           |                                             |              |                                                                                      |           |
| Destek Adı<br>Makine-Teçhizat Kalıp Giderleri Desteği |                                                                           | Gider Grubu<br>Makine-Teçhizat-Donanım<br>G | GENEL TOPLAM | Desteĝe Göre Gider Grubu Toplami (TL)<br>otomatik gelecektir<br>otomatik gelecektir. |           |
| Giderlerin Finansmanı                                 |                                                                           |                                             |              |                                                                                      |           |
| Öz Kaynak<br>Dış Kaynak                               | 0<br>Q<br>Şəhislardan Alınan Borçlar, Banka Kredisl, KOSGEB Destek Tutarı |                                             |              |                                                                                      |           |
| Genel Toplam                                          | <sup>0</sup> otomatik gelecektir                                          |                                             |              |                                                                                      |           |
| ← Geri                                                |                                                                           |                                             |              |                                                                                      | İleri →   |

#### 5.10 Ek Belgeler

#### • Yüklenmesi Gerekli Belgeler

**1.** Proje Bilgi Dokümanı (Proje Başvuru Formunun 2.1 – 2.20 arasındaki bölümleri için bilgisayarda doldurulmuş form başvuru sisteminde "Ekler" bölümüne yüklenecektir.)

2. Kurumlar Vergisi Beyannamesi (Son üç yıla ilişkin onaylı, Gelir İdaresi Başkanlığı web sayfasından indirilen orijinal pdf dokümanı şeklinde ek olarak yüklenecektir.) (Zorunlu)

3. İşletme Değerlendirme Raporu (Findeks web sayfasından indirilen orijinal pdf dokümanı şeklinde ek olarak yüklenecektir.) (Zorunlu)

4. Teknoloji Odaklı Sanayi Hamlesi Programı öncelikli ürün kapsamında başvuru yapacak işletmeler için Sanayi Sicil Belgesi

5. Turcorn 100 programı kapsamında başvuru yapacak işletmeler için Sanayi ve Teknoloji Bakanlığı'ndan Turcorn 100 programı kapsamında olunduğuna dair alınacak yazı

|            | Küresel Rekabetçilik Destek Programı Başvurusu                                               | 👫 Ana Sayfa        |
|------------|----------------------------------------------------------------------------------------------|--------------------|
| ß          | YÜKLENMESİ GEREKEN EKLER                                                                     |                    |
| Ek         | Tūrū Seçiniz                                                                                 | ~                  |
| Do         | sya Degracia                                                                                 | Seçiniz            |
|            |                                                                                              |                    |
| Ek         | Türleri Yüklenmiş Ekler                                                                      |                    |
|            | , Başvuru kriterine göre yüklemeniz gereken evrak sayısı ve türü değişiklik gösterebilir !!! |                    |
| ÷          | - Geri                                                                                       | ileri $ ightarrow$ |
| 202<br>Ver | 5<br>siyon 1.0                                                                               | 26                 |

#### • Yüklenmiş Belgeler

Sisteme yüklenen ek türleri KOBİ Bilgi Sistemi tarafından otomatik olarak ekrana yansıtılır. İşletme ek belge verilerini indirerek son kontrollerini yapmalıdır.

| YÜKLENMESİ GEREKEN EKLER                         |             |                                       |                   |  |  |  |
|--------------------------------------------------|-------------|---------------------------------------|-------------------|--|--|--|
| Dosya<br>Ek Türü                                 | Dosya Seçin |                                       | Seçiniz           |  |  |  |
|                                                  | ± Yükle     |                                       |                   |  |  |  |
| Ek Türleri                                       |             | Yüklenmiş Ekler                       |                   |  |  |  |
| <ul> <li>Kurumlar Vergisi Beyannamesi</li> </ul> |             | Kurumlar Vergisi Beyannamesi 2024.pdf | <b>≜indr</b> ⊜ SI |  |  |  |
| İşletme Değerlendirme Raporu                     |             | İşletme Değerlendirme Raporu.pdf      | <b>≜indr</b> ∎ SI |  |  |  |
| Sanayi Sicil Belgesi                             |             | Sanayi Sicil Belgesi 2024.pdf         | <b>≜indr</b> ĝSI  |  |  |  |
|                                                  |             |                                       |                   |  |  |  |
| (*) işaretli eklerin yüklenmesi                  | zorunludurt |                                       |                   |  |  |  |

#### Başvuruyu Tamamlama

İşletme tarafından Proje başvurusuna ilişkin son kontroller yapıldıktan sonra **"başvuruyu tamamla"** sekmesine tıklanır. Ancak bu aşamadan sonra başvurunuzu onaylamanız durumunda değişiklik yapamayacaksınız. Devam ettiğiniz takdirde, bir sonraki aşamada başvuru formu ve ekleri sayfasına yönlendirileceksiniz.

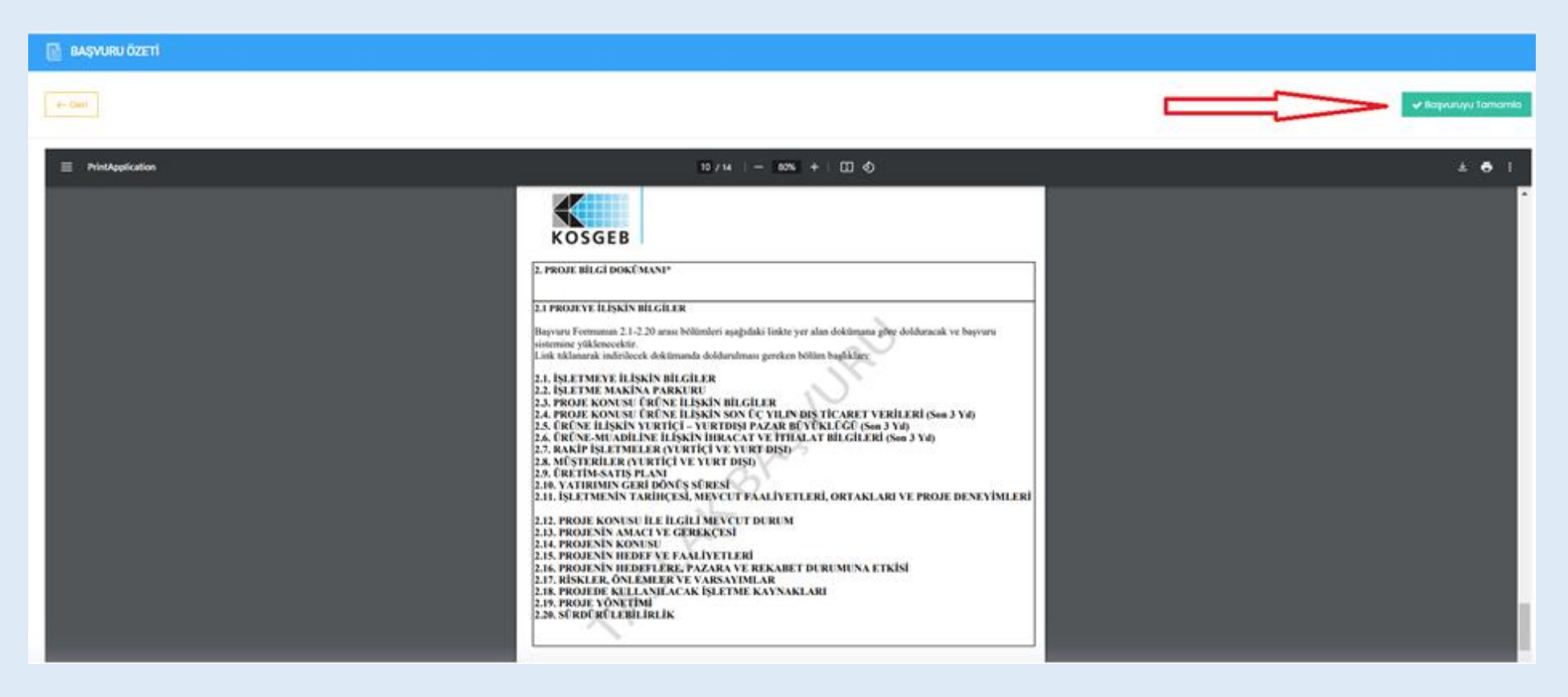

#### **O** Başvuru Formları ve eklerini indirebilirsiniz

Başvuru formu ve eklerini bilgisayarınıza kaydettikten sonra destek sürecine uygun hareket etmeniz rica olunur.

|                         | 🕷 Ana Sayfa    |
|-------------------------|----------------|
| Başvuru Formu ve Ekleri | Kurul Kararlen |
|                         |                |

# 6. KÜRESEL REKABETÇİLİK DESTEK PROGRAMI ŞÜREÇ AKIŞI

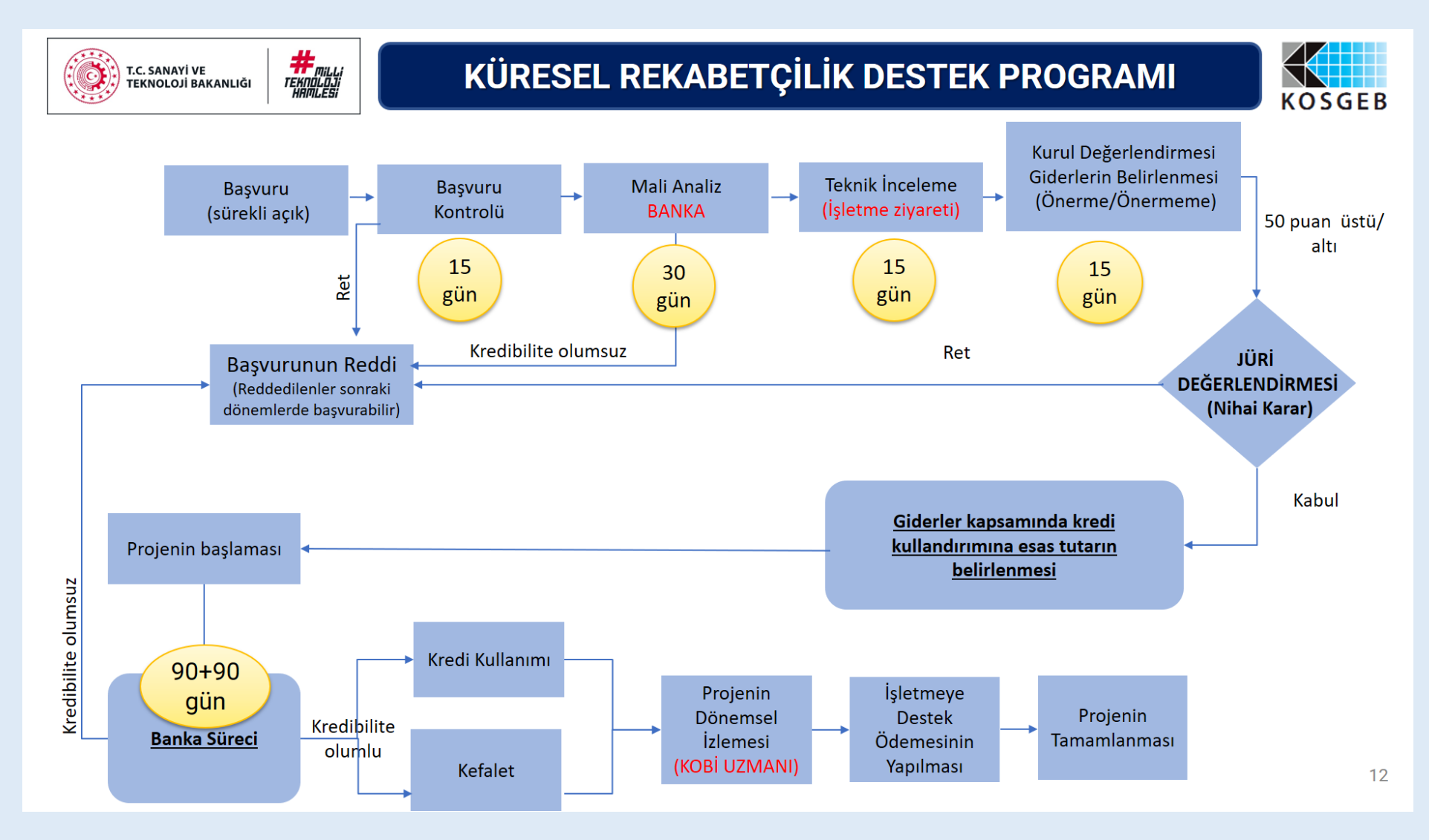

# 7. SONUÇ

Görüş ve önerilerinizi 444 1 567 numaralı Çağrı Merkezimiz aracılığıyla veya <u>https://www.kosgeb.gov.tr/site/tr/genel/mudurlukler</u> bağlantı noktasından veya size en yakın KOSGEB İl Müdürlüğü ile irtibata geçerek yetkililere iletebilirsiniz.

Bu kılavuz Küresel Rekabetçilik Destek Programı kapsamında proje başvurusu için yardımcı bir doküman olması amacıyla hazırlanmış ve projenin değerlendirilmesine yönelik esas teşkil etmediği gibi KOSGEB'i hiçbir yükümlülük altına da sokmaz.

Bu Kılavuzun içeriği ile KOSGEB'in yürürlükteki mevzuatı ve uygulamaları arasında farklılıklar olması durumunda resmi dokümanlar ve uygulamalar esas alınacaktır.

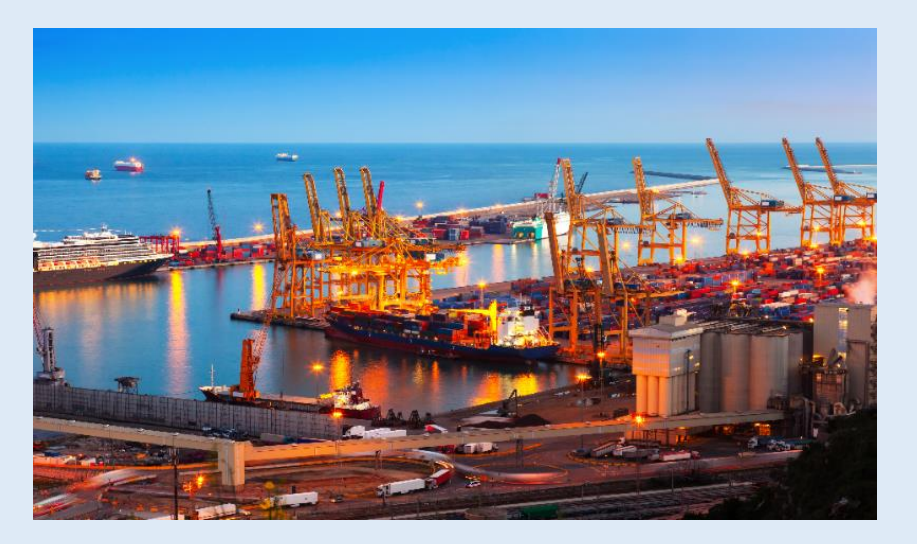